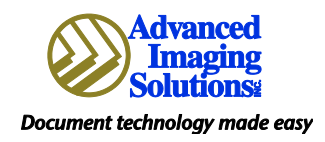

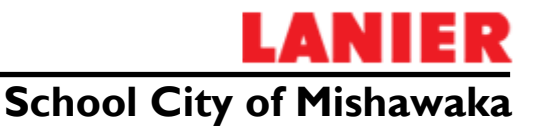

## Creating a Shortcut for Scan to Email via LDAP search

(these first 7 steps are only for the first time you scan)

- I. Scanner Button on left of Panel
- 2. Search Dest. Link top center of screen
- 3. Select the link at the top with the name of your school in it
- 4. NAME type in first couple letters of your LAST name
- 5. OK
- 6. START SEARCH at the bottom left corner of screen
- 7. When your name appears, select it and OK at top right corner

## These next steps will create a 'shortcut' for you to just select the box with your name in it and eliminate all the above steps!!!

- I. Select 'Prog. Dest.' Link on the screen
- 2. Go to the 'NAME' tab
- 3. At the bottom of the screen you will see 'Title I' select the alpha key with the letter of your last name and OK at the top right corner
- 4. You will now see your name in the list of the main Scanner screen and the next time you will just be able to select your name.